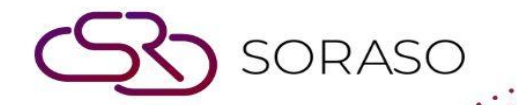

# Manual

### **PCS-Contract Profile User Guide**

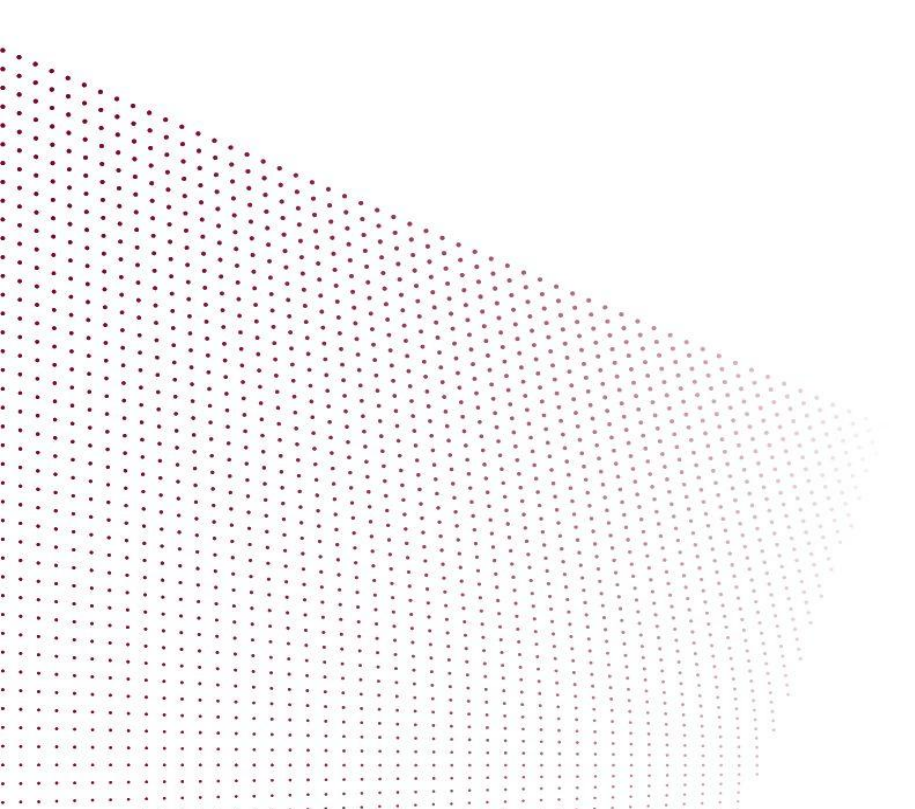

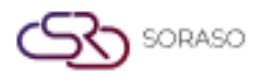

## **TABLE OF CONTENTS**

| Create a Contract      | 03 |
|------------------------|----|
| Hotel Activity         | 09 |
| Apply rate to contract | 10 |

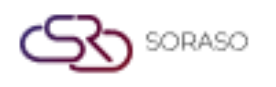

#### 1. Overview

This PMS – Contract Profile User Guide provides hotel staff with clear instructions for managing contracts, including corporate agreements, direct bookings, and complimentary contracts with companies or partners. It covers creating and managing contracts, linking rates to contracts, adding contract persons and rates, as well as updating contract status and related documents. The guide is structured with step-by-step instructions to ensure efficient use of the system in managing and organizing contract information.

#### 2. Create a Contract

Available under **PCS > Contract Profile Center > Contract Profile,** this function allows staff to create and manage contracts.

To perform the task:

- 1. Press New to create a contract.
- 2. Fill in required information. (Contract Type, Contract Name, Market Segment, Country, etc..)

| PCS                              |                           | Q                          | 15 Jan 2025 15:37 🛛 🕂 🥵 🙆 🗠 | 🗹 🎬 🖹 EN B 🏙 🔅 I |
|----------------------------------|---------------------------|----------------------------|-----------------------------|------------------|
| ← Back → New                     | Apply Rate<br>To Contract |                            |                             |                  |
| Contract Information Hotel Activ | vity Allotment            |                            |                             |                  |
| Contract Class                   | Contract Type *           | Contract No.               | Contract Name *             | Master Contract  |
| Company -                        | DIRECT BOOKING -          | DIR0000010 Q               | Hello Test                  | Q                |
| Market Segment *                 | Channel                   | Source Of Business         | Contract Status             | Address 1        |
| Direct Booking -                 | Email +                   | Direct Contract -          | Whitelist 🗸 Active          |                  |
| Address 2                        | Country *                 | City Zip Code              | Tax ID                      | Tax Location     |
|                                  | Thailand -                |                            | 000000000                   |                  |
| Website                          | Sales Person              | Telephone                  | Email                       | Select BU        |
|                                  | QA SMART -                |                            | 100 million (100 million)   | PMS × ×          |
| Sales Channel                    | Expiry Date               | Gen Type                   | WithHolding Tax Type        | Ref. Code        |
| Ŧ                                | taata<br>1911             | Legal Entity -             | No WithHolding Tax +        |                  |
| Ref. Name                        |                           |                            |                             |                  |
|                                  | City Ledger               |                            |                             |                  |
| Contact Person Contract Rate     | Notice Policy Remark      | Contract Status Contract D | ocument                     |                  |
|                                  |                           |                            |                             |                  |
| -=                               |                           |                            |                             |                  |
| Distance Freehland               | Loop Decision Ma          | D                          | - 6                         |                  |
| Picture First Name               | Last Name Position Name   | Department Name Mobile N   | IO. Email Point             | OF Contact       |
| No result found                  |                           |                            |                             |                  |
|                                  |                           |                            |                             | Save Cancel      |

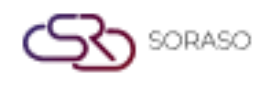

| Version :      | 10.02        |
|----------------|--------------|
| Last Updated : | 18 June 2025 |
| Author :       | QA Team      |

- 3. Select **Contract Person** to add a contract person.
  - Press **New** to add new contract person.
  - □ Fill in the required information.(Name, Mobile No., etc..)
  - □ Select **Point of Contract**.(Main person)
  - Press **Save** to confirm the contract person.
  - Press **Cancel** to cancel the action and close the pop-up.

| Contact Person                |                     |             |                               |          | ×                     |
|-------------------------------|---------------------|-------------|-------------------------------|----------|-----------------------|
| Contact Information           |                     |             |                               |          |                       |
| Title                         | Name *              | Last Name   | Position                      | Depar    | tment                 |
| Miss +                        | Madamn              | MA          | Sale                          |          |                       |
| Mobile No. *                  | Email               |             |                               |          |                       |
|                               |                     | Point of Co | ontract                       |          |                       |
| Constant Distance             |                     |             |                               |          |                       |
| Picture                       | Picture             | 1           | Picture                       | Picture  |                       |
| ID Card / Passport            | Guest Ph            | oto         | Other                         |          | Other                 |
| Type file only (.jpg), (.png) | Type file only (.jp | og), (.png) | Type file only (.jpg), (.png) | Type fil | e only (.jpg), (.png) |
| size must be less than 1 Mb   | size must be less   | than 1 Mb   | size must be less than 1 Mb   | size mu: | st be less than 1 Mb  |
| ① Upload                      | 🔂 Uple              | oad         | (1) Upload                    | E        | € Upload              |
|                               |                     |             |                               |          |                       |
|                               |                     |             |                               |          |                       |
|                               |                     |             |                               |          |                       |
|                               |                     |             |                               |          |                       |
|                               |                     |             |                               |          |                       |
|                               |                     |             |                               |          |                       |
|                               |                     |             |                               |          |                       |
|                               |                     |             |                               |          |                       |
|                               |                     |             |                               |          |                       |
|                               |                     |             |                               | Save     | Cancel                |

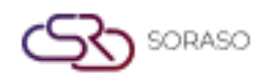

- 4. Select Contract Rate to add a contract rate.
  - □ Press **New** to add a rate and Room type.
  - Select Room rate
  - Press **Save** to confirm the contract rate.
  - Press **Cancel** to cancel the action and close the pop-up.

| Rate |            |                                       |            | ×          |
|------|------------|---------------------------------------|------------|------------|
| Q Se | earch      | C                                     |            |            |
|      | Rate Code  | Rate Name                             | Effective  | Expire     |
|      | HOU        | HOUSE USE                             | 15/01/2024 | 21/12/2025 |
|      | HU         | House use2                            | 15/01/2024 | 25/12/2025 |
|      | HU1        | House use1                            | 15/01/2024 | 23/12/2025 |
|      | NEWRATEK   | New Rate KT                           | 15/01/2024 | 13/01/2026 |
|      | RATE110625 | New Rate for Holiday                  | 15/01/2024 | 11/01/2026 |
|      | RATEKT     | New Rate KT (Second)                  | 15/01/2024 | 13/01/2026 |
|      | RATEKT004  | Fourth Rate KT                        | 15/01/2024 | 13/01/2026 |
|      | RATEKT005  | Fifth Rate KT                         | 15/01/2024 | 13/01/2026 |
|      | RATEKT03   | Third Rate KT                         | 15/01/2024 | 13/01/2026 |
|      | OPN        | Open Rate                             | 15/01/2024 | 13/03/2050 |
|      | QA01       | QA ทำRate Open และใส่ค่าห้อง 12082024 | 15/01/2024 | 12/08/2025 |
|      |            |                                       | Select     | Cancel     |

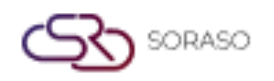

| Version :      | 10.02        |  |  |  |
|----------------|--------------|--|--|--|
| Last Updated : | 18 June 2025 |  |  |  |
| Author :       | QA Team      |  |  |  |

#### 5. Select Notice & Policy Remark to add remarks.

Enter information.

| Q 15 jan 2025 16:20                                                                  | . 🖼 🗐 en B | 3 🖹 🖗 🌖 |
|--------------------------------------------------------------------------------------|------------|---------|
| ← Back ·= New ② roperstance ■ Merge                                                  |            |         |
| Contract Information Hotel Activity Allotment                                        |            |         |
| and channel change out type methoding tox type                                       |            | ]       |
| Eegal Entity     No WithHolding Tax                                                  |            |         |
| Ref. Name City Ledger                                                                |            |         |
| Contract Person Contract Rate Notice Policy Remark Contract Status Contract Document |            |         |
|                                                                                      |            |         |
|                                                                                      |            |         |
|                                                                                      | Save       | Cancel  |

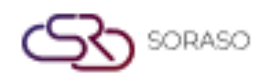

| Version :      | 10.02        |  |  |  |
|----------------|--------------|--|--|--|
| Last Updated : | 18 June 2025 |  |  |  |
| Author :       | QA Team      |  |  |  |

- 6. Select **Contract Status** to update the contract status.
  - Select the appropriate **Contract Status**.
  - □ Press **Submit** to confirm

| ල් PCS                                |                           | Q                          | 15 Jan 2025 16:22 🧗 🦉 🙆 占 | 🗠 🛍 🖻 en B 🕍 🔅 🌍 |
|---------------------------------------|---------------------------|----------------------------|---------------------------|------------------|
| ← Back → New                          | Apply Rate<br>To Contract |                            |                           |                  |
| Contract Information Hotel Activ      | vity Allotment            |                            |                           |                  |
| Company -                             | DIRECT BOOKING +          | DIR0000010 Q               | Hello Test                | Q                |
| Market Segment *                      | Channel                   | Source Of Business         | Contract Status           | Address 1        |
| Direct Booking -                      | Email -                   | Direct Contract 👻          | Whitelist 🗸 Active        |                  |
| Address 2                             | Country *                 | City Zip Code              | Tax ID                    | Tax Location     |
|                                       | Thailand -                |                            | 000000000                 |                  |
| Website                               | Sales Person              | Telephone                  | Email                     | Select BU        |
|                                       | QA SMART -                |                            |                           | PMS × × +        |
| Sales Channel                         | Expiry Date               | Gen Type                   | WithHolding Tax Type      | Ref. Code        |
| · · · · · · · · · · · · · · · · · · · | danĝa<br>1111             | Legal Entity -             | No WithHolding Tax +      |                  |
| Ref. Name                             |                           |                            |                           |                  |
|                                       | City Ledger               |                            |                           |                  |
| Contact Person Contract Rate          | e Notice Policy Remark    | Contract Status Contract D | Document                  |                  |
| Contract Status *                     | Remark                    |                            |                           |                  |
| Whitelist 🍙                           |                           |                            | Submit                    |                  |
| Blacklist                             |                           |                            |                           |                  |
| Whitelist                             | ]                         |                            |                           |                  |
|                                       |                           |                            |                           |                  |
|                                       |                           |                            |                           | Save Cancel      |

Note:

- Whitelist means the contract partner is approved to do business with the hotel under normal conditions.
- Blacklist means the contract partner is restricted or blocked from hotel transactions.

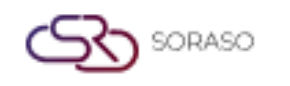

| Version :      | 10.02        |  |  |  |
|----------------|--------------|--|--|--|
| Last Updated : | 18 June 2025 |  |  |  |
| Author :       | QA Team      |  |  |  |

- 7. Select Contract Document to add file.
- 8. Press Save to confirm and save the information, or
- 9. Press **Cancel** to cancel the action and close the pop-up.

| Back 🗮 New                                | Apply Rate     To Contract     Merge |                            |                      |                 |
|-------------------------------------------|--------------------------------------|----------------------------|----------------------|-----------------|
| ontract Information Hotel Activit         | ty Allotment                         |                            |                      |                 |
| Contract Class                            | Contract Type *                      | Contract No.               | Contract Name *      | Master Contract |
| Company +                                 | DIRECT BOOKING +                     | DIR0000010 Q               | Hello Test           | Q               |
| /larket Segment *                         | Channel                              | Source Of Business         | Contract Status      | Address 1       |
| Direct Booking +                          | Email +                              | Direct Contract -          | Whitelist 🗸 Active   |                 |
| ddress 2                                  | Country *                            | City Zip Code              | Tax ID               | Tax Location    |
|                                           | Thailand +                           |                            | 000000000            |                 |
| Vebsite                                   | Sales Person                         | Telephone                  | Email                | Select BU       |
|                                           | QA SMART -                           |                            |                      | PMS × ×         |
| ales Channel                              | Expiry Date                          | Gen Type                   | WithHolding Tax Type | Ref. Code       |
|                                           |                                      | Legal Entity -             | No WithHolding Tax + |                 |
| tef. Name                                 |                                      |                            |                      |                 |
|                                           | City Ledger                          |                            |                      |                 |
|                                           |                                      |                            |                      |                 |
| Contact Person Contract Rate              | Notice Policy Remark                 | Contract Status Contract D | ocument              |                 |
| File Attachment (file PDF, JPG, PNG, BMP) |                                      |                            |                      |                 |
| + Lipload a file                          |                                      |                            |                      |                 |
| T opioad a nie                            |                                      |                            |                      |                 |

**Note**: Ensure all required fields are completed accurately to avoid discrepancies in contract details.

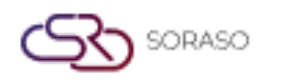

#### 3. Hotel Activity

Available under **PCS > Contract Profile Center > Hotel Activity,** this function allows staff to view guest stay records and revenue data associated with a specific contract rate within a selected date range.

- Folio No. Folio number. (guest transaction record)
- Arrival / Departure Check-in and check-out dates.
- Room No.— Room number assigned.
- Room Rate Contracted room rate per night.
- □ Total Revenue Total revenue from all categories.
- Room Revenue Revenue from room charges only.
- **F&B** Revenue Revenue from food and beverages.
- □ Spa Revenue Revenue from spa services.
- Other Revenue Miscellaneous revenue.

| 🔕 PCS                |                           |                |                |          |               | Q                      | 15 Jan 2025 16:33 | 12                |                   | 🖹 🕸 🚳                   |
|----------------------|---------------------------|----------------|----------------|----------|---------------|------------------------|-------------------|-------------------|-------------------|-------------------------|
| ← Back               | Apply Rate<br>To Contract | Merge          |                |          |               |                        |                   |                   |                   |                         |
| Contract Information | n Hotel A                 | ctivity Allotn | ient           |          |               |                        |                   |                   |                   |                         |
| From Date            |                           | To Date        |                |          |               |                        |                   |                   |                   |                         |
| 16/12/2024           | atanda<br>1111            | 15/01/2025     | atanta<br>1111 | Q        |               |                        |                   | 0                 | 0                 | 0                       |
| FolioNo              | Arrival                   | Departure      | Room No.       | RoomRate | Total Revenue | Room Revenue           | F&B Revenue       | Spa Revenue Oth   | er Revenue        |                         |
| FL24000360           | 25/12/2024                | 27/12/2024     | 1101           | 3,600    | 0             | 0                      | 0                 | 0                 | 0                 |                         |
| FL24000361           | 25/12/2024                | 27/12/2024     | 1101           | 3,600    | 0             | 0                      | 0                 | 0                 | 0                 |                         |
| FL24000362           | 25/12/2024                | 27/12/2024     | 2201           | 3,600    | 0             | 0                      | 0                 | 0                 | 0                 |                         |
| FL24000363           | 25/12/2024                | 27/12/2024     | 2201           | 3,600    | 0             | 0                      | 0                 | 0                 | 0                 |                         |
| FL24000364           | 25/12/2024                | 27/12/2024     | 2207           | 3,600    | 0             | 0                      | 0                 | 0                 | 0                 |                         |
| FL24000365           | 25/12/2024                | 27/12/2024     | 2207           | 3,600    | 0             | 0                      | 0                 | 0                 | 0                 |                         |
| FL24000366           | 25/12/2024                | 27/12/2024     | 2209           | 3,600    | 0             | 0                      | 0                 | 0                 | 0                 |                         |
| FL24000367           | 25/12/2024                | 27/12/2024     | 2209           | 3,600    | 0             | 0                      | 0                 | 0                 | 0                 |                         |
| FL24000370           | 25/12/2024                | 27/12/2024     | A102           | 3,600    | 8,400         | 7,200                  | 1,200             | 0                 | 0                 |                         |
| FL24000371           | 25/12/2024                | 27/12/2024     | A102           | 3,600    | 0             | 0                      | 0                 | 0                 | 0                 |                         |
| FL24000372           | 25/12/2024                | 27/12/2024     | A104           | 3,600    | 0             | 0                      | 0                 | 0                 | 0                 |                         |
|                      |                           |                |                |          |               | Room Revenue<br>64,300 | F&B Reven<br>12,1 | ue Spa Reve<br>00 | 200 Other Revenue | Total Revenue<br>76,600 |
|                      |                           |                |                |          |               |                        |                   |                   | Save              | Cancel                  |

**Note**: Ensure all guest stay records and revenue data are up to date for accurate reporting. This helps in tracking the overall performance and revenue generated from various services associated with the contract rate.

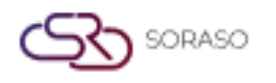

#### 4. Apply rate to contract

Available under **PCS > Contract Profile Center > Contract Profile,** this function allows staff to create, view, and manage all types of contracts such as corporate, direct booking, or complimentary agreements with companies or partners.

To perform the task:

- 1. Press New to create a new contract profile.
- 2. Press Export to export the contract list to a file for external use or reporting.

| PCS           |                |                |                               |               | 15          | Jan 2025 17:0 | 4 🗳 🤻 🙆           | 🗠 🎬 🖺 EN           | в 🎎 🔅      |
|---------------|----------------|----------------|-------------------------------|---------------|-------------|---------------|-------------------|--------------------|------------|
| tract Profile | 5              | Apply Rate     |                               |               |             |               |                   |                    |            |
| : New         | 인 Export       | 72 To Contract | Merge                         |               |             |               |                   | Y Filter           | 1-41 of 41 |
| Contract No.  | Contract Class | Contract Type  | Contract Name                 | Contact Point | Expire Date | Telephone     | Email             | Address            |            |
| COM0000001    | Company        | COMPLIMENTARY  | Complimentary                 | Hotel 2       | 31/08/2025  | I. S.         | A Report of       |                    |            |
| COM000002     | Company        | COMPLIMENTARY  | Voucher                       |               |             | 10,000        | 100.000           | different services | del la     |
| COR000001     | Company        | CORPORATE      | Malaisiam                     |               |             |               |                   |                    | 100        |
| COR000002     | Company        | CORPORATE      | CORPORATE                     |               |             | -             | with mainting     |                    | 1.00       |
| COR000003     | Company        | CORPORATE      | AIS Company limited           |               |             | 1.000         | a stated a        | 10000              |            |
| COR0000004    | Company        | CORPORATE      | GUN COMPANY                   |               |             | -             |                   | illin along        | 1000       |
| DIR0000001    | Company        | DIRECT BOOKING | FaceBook                      |               |             |               |                   | The second         | 100        |
| DIR0000002    | Company        | DIRECT BOOKING | Nguyễn Tấn Dũng               |               |             | -             | and the second of |                    | 100        |
| DIR000003     | Company        | DIRECT BOOKING | QA & A Only                   | KANNIK        |             | 1             | the state of the  | 10000              | 1000       |
| DIR0000004    | Company        | DIRECT BOOKING | Pro.Songkran2024              |               |             |               | A REAL PROPERTY.  | different services | 1000       |
| DIR0000005    | Company        | DIRECT BOOKING | Pro 5.5 Deal                  |               |             |               |                   | 100.00             | 100        |
| DIR0000006    | Company        | DIRECT BOOKING | Pro Pride Celebration         |               |             | 1000          | A REAL PROPERTY.  |                    | 100        |
| DIR000007     | Company        | DIRECT BOOKING | Pro Pride Celebration : SUITE |               |             | 1.00.00       | the straight of   |                    | 1000       |
| DIR000008     | Company        | DIRECT BOOKING | Pro 7.7                       |               |             | -             | A REAL PROPERTY.  | illin along        | 100        |
| DIR000009     | Company        | DIRECT BOOKING | Pro. Amphawa Journey          |               |             | -             |                   | The second second  |            |

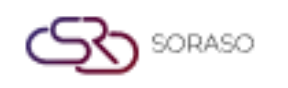

10.02 Version : Last Updated : 18 June 2025 Author :

- QA Team
- 3. Press Apply Rate to Contract to link specific rate plans to the selected contract.
- 4. Press Save, and the system will display the selected rate information under the chosen Contract Rate.

| Bulk Update Room Rate         |               |            |               |           |          | ×         |
|-------------------------------|---------------|------------|---------------|-----------|----------|-----------|
| Rate Code                     | Apply From    | Apply To   |               |           |          |           |
| Please Select Q               | 15/01/2025    | 15/01/2025 | 12022<br>2222 |           |          |           |
| Room Type                     | Base Rate     | +Adult     | +Extra Person | Extra Bed | +Weekend | +Holidays |
|                               |               |            |               |           |          |           |
|                               |               |            |               |           |          |           |
|                               |               |            |               |           |          |           |
|                               |               |            |               |           |          |           |
|                               |               |            |               |           |          |           |
|                               |               |            |               |           |          |           |
|                               |               |            |               |           |          |           |
| + Contract Code Contract Name | Contract Type |            |               |           |          |           |
|                               |               |            |               |           |          |           |
|                               |               |            |               |           |          |           |
|                               |               |            |               |           |          |           |
|                               |               |            |               |           |          |           |
|                               |               |            |               |           |          | Save      |

| ontract Informati | ion H        | lotel Activity Allotr      | nent             | Osciol Arcomy                     | ,                     | Legar Linuty                   |                      |                      |
|-------------------|--------------|----------------------------|------------------|-----------------------------------|-----------------------|--------------------------------|----------------------|----------------------|
| ef. Code          |              | Ref. Name                  |                  |                                   |                       |                                |                      |                      |
| Contact<br>Person | Contr<br>Rat | act Notice                 | Policy<br>Remark | City Ledger<br>Contract<br>Status | Account<br>Receivable | Billing & Payment<br>Condition | t Attach<br>Document | Contract<br>Document |
| =                 |              |                            |                  |                                   |                       |                                |                      |                      |
|                   | Rate Cod     | e Rate Name                | Breakfast        | Rate Effective                    | Expire                | Default                        |                      |                      |
| ) (               | AFTEX        | AFTERNOON TEA Exclude      | ABF              | 15/01/2024                        | 08/01/2026            | cimia<br>1311                  |                      | Ē                    |
| ) (               | OPN          | Open Rate                  | ABF              | 15/01/2024                        | 13/03/2050            |                                |                      | Ĩ                    |
| ) (               | QA01         | QA ทำRate Open และใส่ค่าห้ | อง 12082024 ABF  | 15/01/2024                        | 12/08/2025            |                                |                      | Ĩ                    |
| ) (               | QA02         | QA Fix Rate ABF 1208202    | 4 ABF            | 15/01/2024                        | 12/08/2025            | 2222<br>2222                   |                      | + Room Type          |
|                   |              |                            |                  |                                   |                       |                                |                      |                      |
|                   |              |                            |                  |                                   |                       |                                | ( )                  | 15/01/2025           |